# Wireless ADSL2+ Modem Router Setup Manual

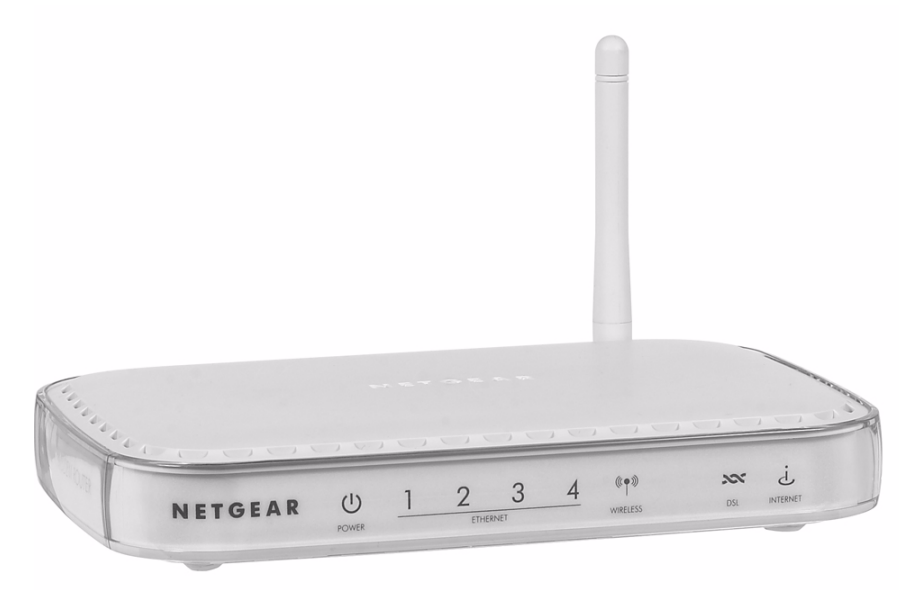

# NETGEAR<sup>®</sup>

NETGEAR, Inc. 4500 Great America Parkway Santa Clara, CA 95054 USA

March 2008 208-10206-01 v1.0

Download from Www.Somanuals.com. All Manuals Search And Download.

©2008 by NETGEAR, Inc. All rights reserved.

#### **Trademarks**

NETGEAR and the NETGEAR logo are trademarks of NETGEAR, Inc. Microsoft, Windows, and Windows NT are registered trademarks of Microsoft Corporation. Other brand and product names are registered trademarks or trademarks of their respective holders.

#### **Statement of Conditions**

In the interest of improving internal design, operational function, and/or reliability, NETGEAR reserves the right to make changes to the products described in this document without notice.

NETGEAR does not assume any liability that may occur due to the use or application of the product(s) or circuit layout(s) described herein.

# Contents

#### ADSL2+ Modem Wireless Router Setup Manual

| Getting to Know Your Wireless Router                                   |    |
|------------------------------------------------------------------------|----|
| Unpacking Your New Router                                              | 1  |
| Hardware Features                                                      | 2  |
| Front Panel                                                            | 2  |
| Back Panel                                                             | 3  |
| Router Side Panel                                                      | 4  |
| Router Label                                                           | 5  |
| Positioning Your Wireless Router                                       | 5  |
| Installing Your Wireless Modem Router                                  | 6  |
| Installing Your Router Using the<br>Smart Wizard                       |    |
| Using the Smart Wizard                                                 | 9  |
| Accessing Your Router After Installation and Checking for New Firmware | 10 |
| Installing Your Router Manually<br>(Advanced, Mac, and Linux Users)    |    |
| Understanding ADSL Microfilters                                        | 12 |
| ADSL Microfilter                                                       | 12 |
| ADSL Microfilter with Built-In Splitter                                | 12 |
| Connecting Your Wireless Modem Router                                  | 13 |
| Verifying Your Connection                                              | 15 |
| Setting Up Your Router for Internet Access                             | 16 |
| Configuring Your Wireless Network                                      |    |
| Specifying Wireless Settings                                           | 19 |
| Setting Your SSID and Wireless Security Manually                       | 20 |
| Using Push 'N' Connect (WPS) to Configure Your Wireless Network        | 21 |
| Troubleshooting                                                        |    |
| Basic Functioning                                                      | 25 |

| Power LED Not On                                        | 26 |
|---------------------------------------------------------|----|
| Power LED is Red                                        | 26 |
| LAN or Internet Port LEDs Not On                        | 26 |
| Troubleshooting the Web Configuration Interface         | 27 |
| Troubleshooting the ISP Connection                      | 28 |
| ADSL link                                               | 28 |
| Obtaining an Internet IP Address                        | 29 |
| Troubleshooting PPPoE or PPPoA                          |    |
| Troubleshooting Internet Browsing                       | 30 |
| Troubleshooting a TCP/IP Network Using the Ping Utility | 31 |
| Testing the LAN Path to Your Router                     | 31 |
| Testing the Path from Your Computer to a Remote Device  | 32 |
| Restoring the Default Configuration and Password        | 32 |
| Resetting to Factory Default Settings                   |    |
| Technical Specifications and Default Configuration      |    |
| General Specifications                                  |    |
| Default Configuration                                   |    |
| Related Documents                                       |    |
| Registration and Certifications                         |    |

# **Getting to Know Your Wireless Router**

Congratulations on your purchase of a NETGEAR® high-speed wireless router, the 54 Mbps Wireless ADSL2+ Modem Router Model DG834G.

Before you begin installing your router, check the package contents (see "Unpacking Your New Router" on page 1). Become familiar with the front and back panels of your router—especially the LEDs—and the important information on the router label (see "Hardware Features" on page 2). Then, read the section on "Positioning Your Wireless Router" on page 5 to ensure that you have selected the best location to install your router.

This chapter describes how to set up the router on your Local Area Network (LAN) and connect to the Internet. It describes how to set up your wireless modem router for Internet access and configure basic wireless connectivity.

## **Unpacking Your New Router**

Your router should contain the following items:

- Wireless Modem Router
- AC power adapter (varies by region)
- Category 5 (Cat 5) Ethernet cable
- Telephone cable with RJ-11 connector
- Microfilters (quantity and type vary by region)
- *Resource CD*, including:
  - The Smart Wizard Installation Assistant
  - This manual
- Warranty and Support Information cards

If any of the parts are incorrect, missing, or damaged, contact your NETGEAR dealer. Keep the carton, including the original packing materials, in case you need to return the product for repair.

## **Hardware Features**

Before you install and connect your router, take a moment to become familiar with the front and back panels of the router—especially the LEDs on the front panel.

### **Front Panel**

The wireless modem router front panel shown below contains status LEDs.

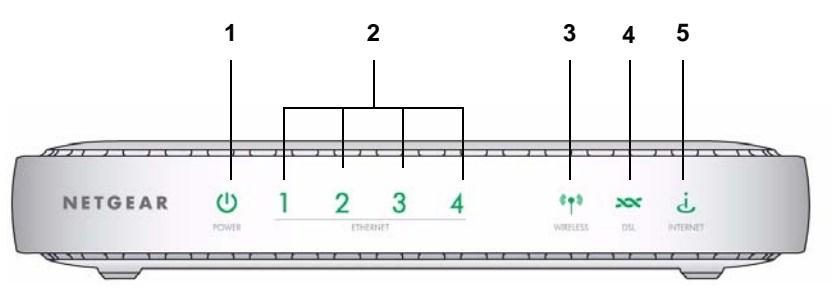

#### Figure 1

You can use the LEDs to verify various conditions. The following table describes each LED.

| Table I. LED Descriptions | Table 1. | LED Descripti | ons |
|---------------------------|----------|---------------|-----|
|---------------------------|----------|---------------|-----|

| LE | D                          | Activity                                                              | Description                                                                                                    |
|----|----------------------------|-----------------------------------------------------------------------|----------------------------------------------------------------------------------------------------|
| 1. | Power,<br>factory<br>reset | Solid green<br>Solid red<br>Off<br>Factory reset                      | Power is supplied to the router.<br>POST (Power-On Self-Test) failure or device malfunction.<br>Power is not supplied to the router.<br>During a reset, lights momentarily, blinks red three times, and then<br>turns green as the gateway resets to the factory defaults.                                                                                                    |
| 2. | Ethernet<br>ports 1-4      | Solid green<br>Blinking green<br>Solid Amber<br>Blinking amber<br>Off | The powered device is connected to the associated Ethernet Local<br>Area Network (LAN) port, which is operating at 100 Mbps.<br>Data is being transmitted or received at 100 Mbps.<br>The powered device is connected to the associated Ethernet Local<br>Area Network (LAN) port, which is operating at 10 Mbps.<br>Data is being transmitted or received at 10 Mbps.<br>No link is detected on this port, or modem powered off, or no cable or<br>no powered device is connected to the associated port. |
| 3. | Wireless                   | Solid green<br>Blinking green<br>Off                                  | The Wireless Access Point is enabled.<br>Data is being transmitted or received over the wireless link.<br>The Wireless Access Point is disabled.                                                                                                    |

| Table 1. | LED Des | criptions | (continued) | ) |
|----------|---------|-----------|-------------|---|
|----------|---------|-----------|-------------|---|

|             | Solid green    | The ADSL port is synchronized with your ISP's DSL Access Multiplexer (DSLAM).                                                                                                    |
|-------------|----------------|----------------------------------------------------------------------------------------------------|
| 4. DSL      | Blinking green | The ADSL is synchronizing with the DSLAM. The LED blinks at a rate of 2 Hz when the wireless modem router is trying to detect a carrier signal, and blinks at 4 Hz when the carrier has been detected and the                                                       |
|             | Off            | wireless modem router is trying to train.<br>No link is detected on the ADSL port, or the wireless modem router is<br>powered off.                                                                                                    |
| 5. Internet | Solid green    | The wireless modem router is connected to the Internet. The LED will remain solid green if the Internet session is dropped due to an idle time-out, but an ADSL connection is still present. If the session is dropped for any other reason, the LED will turn off. |
|             | Blinking green | The wireless modem router is connected to the Internet and traffic is passing through the device.                                                                                                    |
|             | Red            | The wireless modem router attempted to connect to the Internet but failed.                                                                                                    |
|             | Off            | The wireless modem router is powered off, or in bridged mode, or there is no ADSL connection.                                                                                                    |

### **Back Panel**

The back panel of the wireless modem router contains port connections described below.

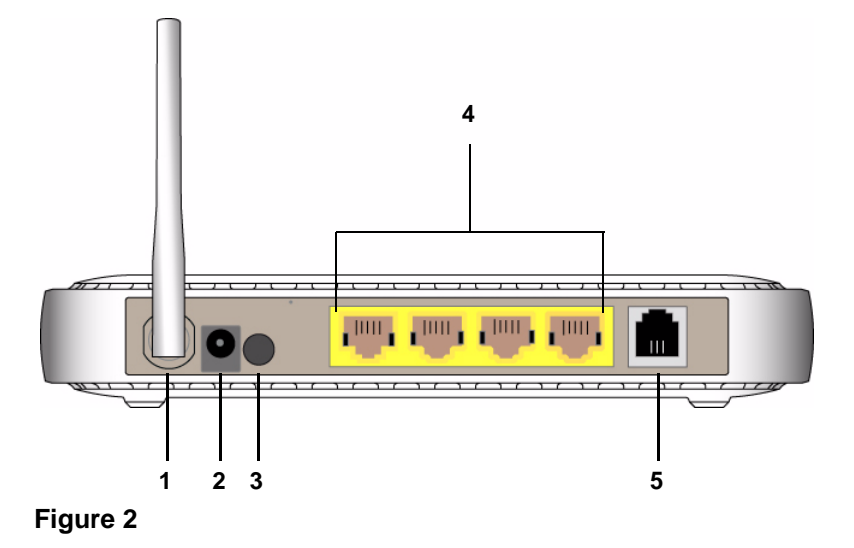

The ports on the router are color-coded to distinguish your Internet port from the other four ports that connect to the wired computer(s) on your LAN. The rear panel contains the following elements:

- 1. Wireless antenna
- 2. AC power adapter input
- 3. Power switch
- 4. Four local Ethernet RJ-45 LAN ports for connecting the router to the local computers
- 5. RJ-11 ADSL port for connecting the router to an ADSL line

### **Router Side Panel**

The side panel of the router has a WPS button and a Wireless button.

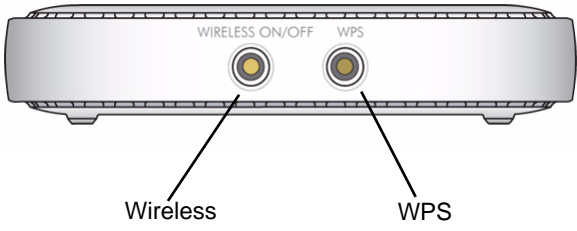

#### Figure 3

- WPS. You can use the Wi-Fi Protected Setup (WPS) feature with clients on the network that are Wi-Fi certified and WPA capable. See "Using Push 'N' Connect (WPS) to Configure Your Wireless Network" on page 21.
- Wireless. By default, the wireless modem router is set up to work as a wireless access point. Pressing this button turns the wireless access point feature off and on. You can also do this through the Wireless Settings screen (see the link to your *User Manual* on the *Resource CD*.)
- **Factory default settings**. Pressing both buttons at the same time resets the unit the factory default settings.

### **Router Label**

The label on the back of the wireless modem router shows the router's MAC address, serial number, and factory default login information.

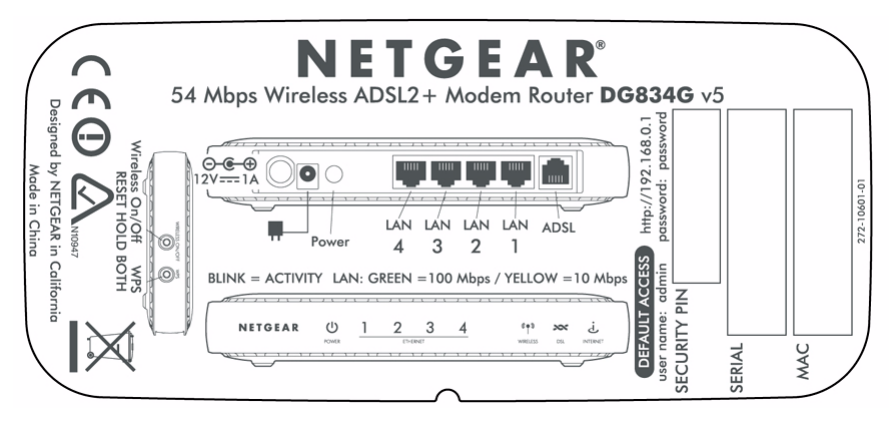

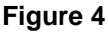

## **Positioning Your Wireless Router**

The wireless modem router lets you access your network from virtually anywhere within the operating range of your wireless network. However, the operating distance or range of your wireless connection can vary significantly depending on the physical placement of your router. For example, the thickness and number of walls the wireless signal must pass through may limit the range. For best results, place your router:

- Near the center of the area where your computers and other devices will operate, preferably within line of sight to your wireless devices.
- Accessible to an AC power outlet and near Ethernet cables for wired computers.
- In an elevated location such as a high shelf, keeping the number of walls and ceilings between the wireless modem router and your other devices to a minimum.
- Away from electrical devices which are potential sources of interference, such as ceiling fans, home security systems, microwaves, or the base for a cordless phone.

• Away from any large metal surfaces, such as a solid metal door or aluminum studs. Large expanses of other materials such as glass, insulated walls, fish tanks, mirrors, brick, and concrete can also affect your wireless signal.

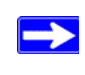

Failure to follow these guidelines can result in significant performance degradation or an inability to wirelessly connect to the Internet.

### **Installing Your Wireless Modem Router**

To help you set up your router and get on the Internet quickly, the *Resource CD* contains a Smart Wizard<sup>TM</sup>. The Smart Wizard walks you through the steps required to connect your router, microfilters, and PC(s); configure your wireless settings; and enable wireless security for your network. When you have finished, you will be Internet ready!

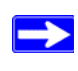

If you have a Macintosh or Linux system, you need to use the manual installation method (see "Installing Your Router Manually (Advanced, Mac, and Linux Users)" on page 11).

You can set up your wireless modem router using one of two methods:.

- Smart Wizard Setup: The Smart Wizard setup is available on your *Resource CD*. See "Installing Your Router Using the Smart Wizard" on page 9 to use the Smart Wizard.
  - This is the easiest option. The wizard guides you through the setup process. It automates many of the steps and verifies that the steps have been successfully completed.
  - Smart Wizard requires a PC running Microsoft Windows..

Before running the Smart Wizard on a corporate PC to set up your home router, check with your company's network support staff. Corporate network settings or Virtual Private Network (VPN) client software may conflict with the default settings of a home router. If you are unsure about whether there might be a conflict, use a different computer.

• Manual Setup: If you cannot or prefer not to use the Smart Wizard, see "Installing Your Router Manually (Advanced, Mac, and Linux Users)" on page 11. For example, if you are connecting to a Mac, are using a Linux operating system, or are technically knowledgeable, select this option. If you choose to use this option and install your router manually, for best results, install and set up your router in this order:

- 1. Install and connect your wireless router to your network (see "Connecting Your Wireless Modem Router" on page 13).
- 2. Set up your wireless router for Internet access (see "Setting Up Your Router for Internet Access" on page 16).
- 3. Configure your wireless network and select wireless security settings to protect your wireless network (see "Configuring Your Wireless Network" on page 19).

Getting to Know Your Wireless Router

# Installing Your Router Using the Smart Wizard

To use the Smart Wizard, you must be using a PC with Windows Vista, or Windows 2000 or Windows XP with Service Pack 2. The Smart Wizard setup procedure should take about 15 minutes to complete. Before using the Smart Wizard to set up your router, ensure that:

- You have an ADSL Internet service connection through an Internet Service Provider (ISP).
- You have the configuration information provided by your ISP.

## **Using the Smart Wizard**

The NETGEAR Smart Wizard takes you through the procedure to connect your router, ADSL microfilters, and PC(s). It then helps you to configure your wireless settings and enable wireless security for your network. The Smart Wizard guides you through the setup process by automating many of the steps. At each step in the setup process, the Smart Wizard checks to ensure that the steps you perform are successfully completed.

#### To install your router using the Smart Wizard:

- 1. Locate the ADSL settings information provided by your Internet Service Provider.
- 2. Insert the *Resource CD* into your Windows PC. The CD will automatically start and detect the language you are using on your PC. Select a different language option, if you prefer.

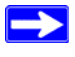

If the CD does not automatically start, browse the CD and double-click 🔊.

**3.** When the Welcome screen appears, click **Setup** to start the Smart Wizard. Follow the instructions and prompts to complete the installation.

The Smart Wizard guides you through installing your router, connecting your router to the Internet, configuring your wireless network settings, and selecting the optimum security protection for your network. If you choose not to select a security option during installation,

you can log into the router later to select a security option (see "Accessing Your Router After Installation and Checking for New Firmware" on page 10).

To ensure optimum performance of your high-speed wireless router, the wireless adapter card for each computer in your network should support the same technology as your router (see the online *User Manual* for more information).

You are now connected to the Internet!

To set up your wireless network, see "Configuring Your Wireless Network" on page 19.

### Accessing Your Router After Installation and Checking for New Firmware

The Smart Wizard only appears when you first install the router or when the router is in its factory default state (for example, if you have reset the router to its factory default settings). To change the settings after installing and configuring your router using the Smart Wizard, you can click the desktop shortcut—a preconfigured shortcut is placed on your desktop at installation—to open the router main menu.<sup>1</sup> Optionally, you can also open a browser window and log in to the router.

For advanced features not covered in this manual, see the link to the online *User Manual* on the router's main menu.

<sup>1.</sup> The shortcut icon is installed on your desktop only when using the Smart Wizard installation method.

# Installing Your Router Manually (Advanced, Mac, and Linux Users)

Before installing and connecting your router manually, review the list below and make sure that you have all of the necessary information.

- Internet ADSL service connection through an Internet Service Provider (ISP).
- The configuration information your ISP gave you. Depending on how your Internet account was set up, you may need the following information to set up your wireless modem router and access the Internet:
  - Host and Domain Name
  - Internet Login Name and Password (frequently an email address and password)
  - Domain Name Server (DNS) Addresses
  - Fixed or Static IP Address

Your ISP should have provided you with all the information needed to connect to the Internet. If you cannot locate this information, ask your ISP.

- ADSL Microfilters (see "Understanding ADSL Microfilters" on page 12.)
- Your computers set to DHCP enabled.

If you have not already done so:

- Check the package contents of your router to ensure that it is complete (see "Unpacking Your New Router" on page 1").
- Select an optimum location for your wireless modem router after reviewing the guidelines presented in "Positioning Your Wireless Router" on page 5."

# **Understanding ADSL Microfilters**

ADSL technology uses the same wires as your telephone service. However, ADSL adds signals to the telephone lines which create noise in the telephone service. You must use ADSL microfilters to filter out these signals before they reach your telephone.

If you purchased the wireless modem router in a country where a microfilter is not included, you must acquire one.

### **ADSL Microfilter**

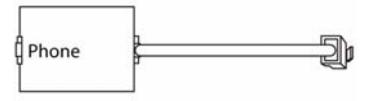

#### Figure 5

Each device such as a telephone, fax machine, answering machine, or caller ID display will require an ADSL microfilter.

Do not connect the wireless modem router to the ADSL line through a microfilter unless the microfilter is a combination microfilter/splitter specifically designed for this purpose. Doing so will prevent block your connection to the Internet. If you have any doubts about this, connect the wireless modem router directly to the ADSL line.

### **ADSL Microfilter with Built-In Splitter**

Use an ADSL microfilter with built-in splitter when there is a single wall outlet which must provide connectivity for both the wireless modem router and telephone equipment.

| ( ADSL  | Line | ) | ) |
|---------|------|---|---|
| [ Phone | (D   | 1 |   |

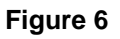

## **Connecting Your Wireless Modem Router**

Before you install your wireless modem router, make sure that the Internet Protocol (TCP/IP) Property settings on your computer are set to "automatically obtain an IP address" using DHCP and "Obtain DNS server address automatically." You can check these settings by looking at the TCP/IP Properties of your Internal Network Connections, which are accessible through the Control Panel of your computer. If you are unsure about this, refer to the documentation for your computer or see the link to TCP/IP Addressing in "Related Documents" on page 37.

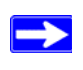

If you are replacing an existing router, disconnect it completely from your network and set it aside before starting to install your new router.

#### To connect the wireless modem router, the ADSL filter and the computer:

1. Connect an ADSL filter as shown below.

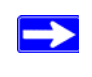

If you purchased the DG834G in a country where an ADSL filter is not included, you must acquire one.

You must install an ADSL filter for every telephone that uses the same phone line as your wireless modem router

a. Select the filter and splitter that you need based on the type of phone line at your location.

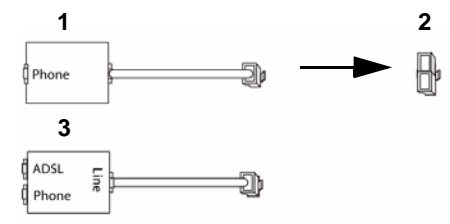

- 1 One-Line Filter. Use with a phone or fax machine.
- **2 Splitter**. Use with a one-line filter to share an outlet with a phone and the modem router.
- **3 Two-line filter with splitter**. Use to share an outlet with a phone and the modem router.

Figure 7

- b. Connect the filter, and splitter (if used).
- For a two-line filter connection, insert the filter into the phone outlet and connect the phone to the phone line connector (A).

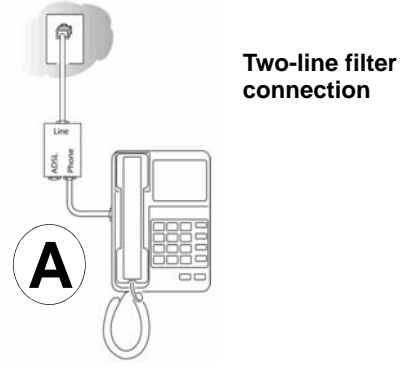

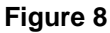

- For a one-line filter with a separate splitter, insert the splitter into the phone outlet, connect the one-line filter to the splitter, and then connect the phone to the filter
- 2. Connect the wireless modem router to the ADSL filter. Using the included phone cable with RJ-11 jacks, connect the ADSL port (B) of the wireless modem router to the ADSL port (C) of the two-line filter.

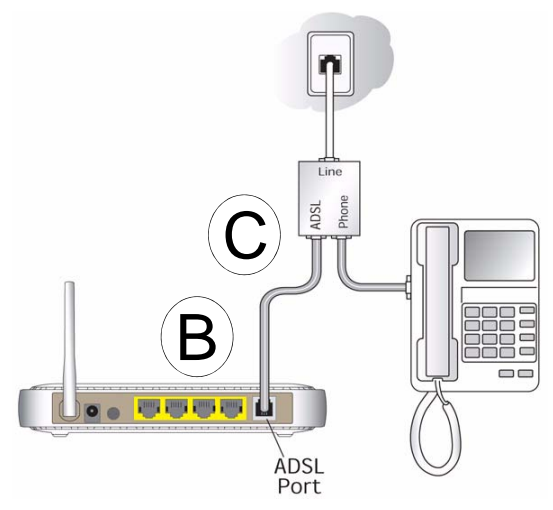

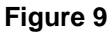

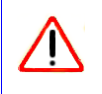

Improperly connecting a filter to your wireless modem router will block your ADSL connection.

- **3.** Connect the Ethernet cable (**D**) from a wireless modem router LAN port to the Ethernet adapter in your computer.
- 4. Connect the power adapter to the router and plug it in to a power outlet.

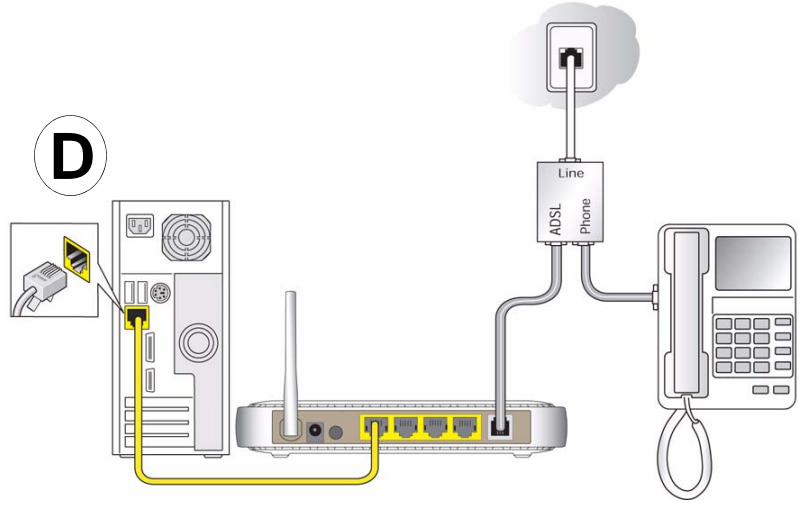

#### Figure 10

**5.** Connect any additional wired PCs to your router by inserting an Ethernet cable from a PC into one of the three remaining LAN ports.

# **Verifying Your Connection**

Verify that your router is connected correctly by checking the wireless modem router status lights.

- **(U)** The power light is lit after turning on the router.
- ( The DSL Internet light is lit, indicating a DSL connection.
- (m) The wireless light is lit after turning on the router.
- (d) The Internet light is green, indicating you are connected to the ADSL network.

Now, turn on your computer. If software usually logs you in to your Internet connection, do not run that software. Cancel it if it starts automatically. Verify the following:

Installing Your Router Manually (Advanced, Mac, and Linux Users)

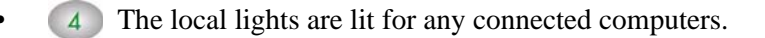

### **Setting Up Your Router for Internet Access**

When configuring your wireless router manually, you must log in to your wireless modem router to set it up initially and to make any changes to your wireless router's settings later.

 $\rightarrow$ 

The factory default state is reset when you use the Restore Factory Settings button. See "Restoring the Default Configuration and Password" on page 32 for more information.

#### To access the router:

1. Type http://192.168.0.1 in the address field of your browser, and then click Enter..

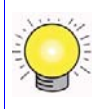

You can also enter either of these addresses to connect to your wireless router: http://www.routerlogin.net or http://www.routerlogin.com.

A login screen similar to the one shown in the following figure displays:

| ∿http://192.168.0 | 0.1 |                         |                                          |
|-------------------|-----|-------------------------|------------------------------------------|
|                   |     | -                       | Grit Contraction                         |
|                   |     | User name:<br>Password: | admin     Admin     Remember my password |
|                   |     |                         | OK Cancel                                |

Figure 11

Installing Your Router Manually (Advanced, Mac, and Linux Users)

2. When prompted, enter **admin** for the router User Name and **password** for the router Password, both in lowercase letters. (For security reasons, the router has its own user name and password.)

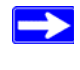

The router user name and password are not the same as any user name or password you may use to log in to your Internet connection.

The Main menu displays.

**3.** From the menu options in the left navigation pane, click **Setup Wizard**. The Setup Wizard screen displays.

| Setup Wizard                                                                   |                                                                                                    |
|--------------------------------------------------------------------------------|----------------------------------------------------------------------------------------------------|
| The Smart Setup Wizard Can Detec<br>Do You Want The Smart Setup Wiza<br>〇 Yes. | t The Type Of Internet Connection That You Have.<br>Ird To Try And Detect The Connection Type Now? |
| No. I Want To Configure The Rol                                                | uter Myself.                                                                                       |

#### Figure 12

- 4. Select one of the following options:
  - Select **Yes** to allow the Setup Wizard to detect your Internet connection. When prompted, click **Next**. The wizard will help you configure your wireless router to access the Internet.

If you cannot connect to the wireless router, check the Internet Protocol (TCP/IP) properties in the Network Connections section of your Control Panel. It should be set to obtain *both* IP and DNS server addresses automatically. For assistance, see your computer documentation or see the links in "Related Documents" on page 37.

- Select **No** to set up the connection yourself. Click **Next** and the Basic Settings screen displays. Enter the required information for your ISP connection in the appropriate fields. If you need assistance, follow the Basic Settings Help screens on the router interface or see the online *User's Manual* for this wireless modem router.
- 5. Click Apply to save your settings and complete your connection.

You should now be connected to the Internet!

#### If you do not connect successfully:

- Review your settings and make sure that you have selected the correct options and typed everything correctly.
- Contact your ISP to verify that you have the correct configuration information.
- Read "Troubleshooting" on page 25.

If problems persist, register your NETGEAR product and contact NETGEAR Technical Support.

# **Configuring Your Wireless Network**

After the router is installed and the Internet connection is working, configure its wireless network settings. The wireless network settings of the router must match the wireless network settings of any wireless devices that connect wirelessly to the router (such as wireless adapter cards and wireless computers).

For a wireless connection, the router and each wireless computer must use the same SSID, also called the wireless network name, and the same wireless security. NETGEAR strongly recommends that you use wireless security.

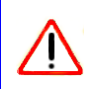

Indoors, computers can connect over wireless networks at a range of several hundred feet. This can allow others outside of your immediate area to access your network.

## **Specifying Wireless Settings**

The Wireless Settings screen lets you set your wireless network connections and the wireless security option for your network and router. To configure the wireless network, you can either manually specify your network name (SSID) and your wireless security settings (see "Setting Your SSID and Wireless Security Manually" on page 20) or, if the clients in your network are WPS capable, you can use Wi-Fi Protected Setup (WPS) to automatically set the SSID and implement WPA/WPA2 security on both the router and the client device (see "Using Push 'N' Connect (WPS) to Configure Your Wireless Network" on page 21).

If you configure the router from a wireless computer and you change the router's SSID, channel, or security settings, you will lose your wireless connection when you click **Apply**. You must then change your computer's wireless settings to match the router's new settings. To avoid this situation, you can use a computer that is connected to the router with an Ethernet cable.

For a complete overview of all the security configurations that can be implemented on this router, see the on-line *User Manual*. A link to the *User Manual* is on the *Resrouce CD*.

### Setting Your SSID and Wireless Security Manually

To specify the wireless settings, you must know the following:

- SSID. The default SSID for the router is NETGEAR.
- The wireless mode (802.11g/b, or 802.11n) that each wireless adapter supports.
- Wireless security option. NETGEAR strongly recommends that you use wireless security. To successfully implement wireless security, check each wireless adapter to determine which wireless security option it supports.

#### To set up basic wireless connectivity:

1. Log in to the wireless modem router at its default LAN address of http://192.168.0.1 with its default user name of admin and default password of password, or using whatever LAN address and password you have set up.

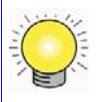

You can also enter either of these addresses to connect to your wireless router: **http://www.routerlogin.net** or **http://www.routerlogin.com**.

2. On the main menu, select Wireless Settings to display the Wireless Settings screen.

Note that the default SSID is **NETGEAR**.

The SSID of any wireless adapters must match the SSID you configure in the wireless modem router. If they do not match, you will not get a wireless connection.

- **3.** Set the Region. Select the region where the router is located.
- 4. Leave the wireless mode at the default setting of 54 Mbps.
- 5. Click **Apply** to save your changes.

#### To set up your computers for wireless connectivity:

- 1. Program the wireless settings of each computer or wireless adapter to have the same SSID (wireless network name) as the router.
- 2. Check that the wireless adapter on each computer can support the mode and security option that you selected. (If you have a question, see the online *User Manual* or review the settings you selected in "Specifying Wireless Settings" on page 19).

- **3.** Check that the security settings on each wireless device match the security settings of the router. For example, if you selected a security option requiring a passphrase, then the same passphrase must be used for each wireless computer.
- 4. Check that each wireless computer has a wireless link and is able to obtain an IP address by DHCP from the router.

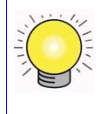

For a Windows PC, go to the Control Panel and select Network Connections. Check the Wireless Connections Properties and ensure that TCP/IP Properties are set to Obtain an IP address automatically.

To access the Internet from any computer connected to your wireless modem router, launch a browser such as Microsoft Internet Explorer or Netscape Navigator. You should see the wireless modem router's Internet LED blink, indicating communication to the ISP.

# Using Push 'N' Connect (WPS) to Configure Your Wireless Network

If your wireless clients support Wi-Fi Protected Setup (WPS), you can use this feature to configure the router's SSID and security settings and, at the same time, connect the wireless client securely and easily to the router. Look for the symbol on your client device.<sup>1</sup> WPS automatically configures the SSID and wireless security settings for the router (if the router is in its default state) and broadcasts these settings to the wireless client.

NETGEAR's Push 'N' Connect feature is based on the Wi-Fi Protected Setup (WPS) standard. All other Wi-Fi-certified and WPS-capable products should be compatible with NETGEAR products that implement Push 'N' Connect.

If the router has already been configured manually, and either WPS-PSK or WPA2-PSK security has been enabled, a wireless client can be connected quickly and simply by using the WPS method of connecting to the wireless network. In this case, the existing wireless settings are broadcast to the WPS-capable client. (For more information on setting up a mixed network, see the on-line *User Manual*. A link to the *User Manual* is on the *Resource CD*.).

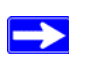

If you choose to use WPS, the only security methods supported are WPA-PSK and WPA2-PSK. WEP security is not supported by WPS.

<sup>1.</sup> For a list of other Wi-Fi-certified products available from NETGEAR, go to http://www.wi-fi.org.

These instructions assume that you are configuring WPS on the router for the first time and connecting a WPS-capable device.

#### To set up basic wireless connectivity:

Log in to the wireless modem router at its default LAN address of http://192.168.0.1 with its default user name of admin and default password of password, or using whatever LAN address and password you have set up.

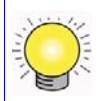

You can also enter either of these addresses to connect to your wireless router: http://www.routerlogin.net or http://www.routerlogin.com.

**2.** On the router main menu, select Add a WPS Client (computers that will connect wirelessly to the router are clients). The Add WPS Client wizard screen displays. Click **Next.** 

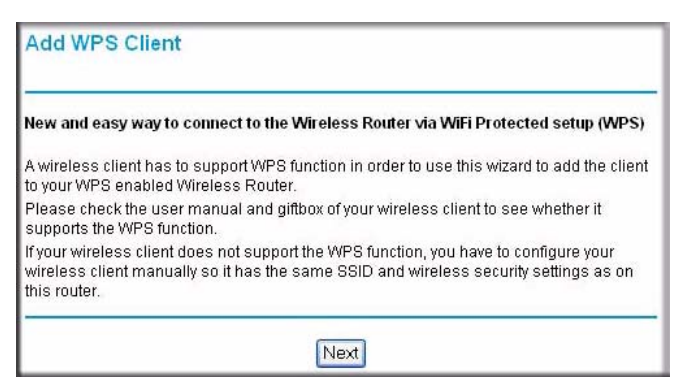

Figure 13

- **3.** Select the method for adding the WPS client. A WPS client can be added using the Push Button method or the PIN method.
  - Using the Push Button. This is the preferred method.
    - Select the **Push Button** radio box and either press the WPS Push Button on the side of the router or click the soft WPS Push Button on the screen (as shown below).
    - The router will attempt to communicate with the client; you have 2 minutes to enable WPS from the client device using the client's WPS networking utility.

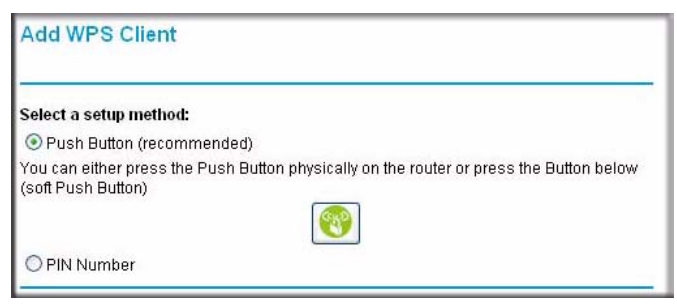

Figure 14

- **Entering a PIN**. If you want to use the PIN method, select the **PIN** radio box. A screen similar to the one shown below displays.
  - Go to your wireless client and, from the client's WPS utility, obtain the wireless client's security PIN, or follow the client's WPS utility instructions to generate a security PIN.
  - Then, enter this PIN in the Enter Client's PIN field provided on the router and click Next. You have 4 minutes to enable WPS on the router using this method.

| Add WPS Client                                         |                                                                                                    |
|--------------------------------------------------------|----------------------------------------------------------------------------------------------------|
| Select a setup method:                                 |                                                                                                    |
| O Push Button (recomme                                 | nded)                                                                                                    |
| IN Number                                              |                                                                                                    |
| If your Adapter supports WF the AP/Router/Gateway" and | 'S, please click on "Generate a client Security Pin to input on<br>1 put the generated client PIN number here. |
| Enter Client's PIN                                     | Next                                                                                                    |

Figure 15

Using either method, the client wireless device will attempt to detect the WPS signal from the router and establish a wireless connection in the time alloted.

- If no connection is detected, then no SSID or security settings are configured on the router.
- If a connection is established, the router WPS screen displays a message confirming that the wireless client was successfully added to the wireless network. (The router has generated an SSID, implemented WPA/WPA2 wireless security (including a PSK security password) on the router and has sent this configuration to the wireless client.)
- 4. Note the new SSID and WPA/WPA2 password for the wireless network.

To access the Internet from any computer connected to your wireless modem router, launch a browser such as Microsoft Internet Explorer or Netscape Navigator. You should see the wireless modem router's Internet LED blink, indicating communication to the ISP.

If you are planning a mixed network of WPS capable devices and non-WPS capable devices, NETGEAR suggests that you set up your wireless network and security settings manually first, and use WPS only for adding additional WPS capable devices.

For more information on setting up your wireless network and configuring your wireless security settings, see the *User Manual*. A link to the on-line *User Manual* is on your *Resource CD*.

 $\rightarrow$ 

# Troubleshooting

This chapter gives information about troubleshooting your wireless modem router. After each problem description, instructions are provided to help you diagnose and solve the problem. For the common problems listed, go to the section indicated.

• Is the router on?

Go to "Basic Functioning" on page 25.

• Have I connected the router correctly?

Go to "Troubleshooting the Web Configuration Interface" on page 27.

• I cannot access the router's configuration with my browser.

Go to "Troubleshooting Internet Browsing" on page 30.

• I have configured the router but I can't access the Internet.

Go to "Troubleshooting the ISP Connection" on page 28.

• I cannot remember the router's configuration password.

Go to "Resetting to Factory Default Settings" on page 32.

• I want to clear the configuration and start over again.

Go to "Restoring the Default Configuration and Password" on page 32.

## **Basic Functioning**

After you turn on power to the router, the following sequence of events should occur:

- 1. When power is first applied, verify that the Power LED is on (see "Hardware Features" on page 2 for an illustration and explanation of the LEDs).
- 2. After approximately 15 seconds, verify that:
  - a. The LAN port LEDs are lit for any local ports that are connected.
  - b. The ADSL Internet port LED is lit.

If a port's LED is lit, a link has been established to the connected device. If a LAN port is connected to a 100 Mbps device, verify that the port's LED is green. If the port is 10 Mbps, the LED will be amber.

If any of these conditions does not occur, refer to the appropriate following section.

### **Power LED Not On**

If the Power and other LEDs are off when your router is turned on:

- Make sure that the power cord is properly connected to your router and that the power supply adapter is properly connected to a functioning power outlet.
- Check that you are using the power adapter supplied by NETGEAR for this product.
- Check the Power switch button on the rear panel of the router to make sure that the router is powered on.

If the error persists, you have a hardware problem and should contact technical support.

### **Power LED is Red**

When the router is turned on, it performs a power-on self test. If the Power LED turns red after a few seconds or at any other time during normal operation, there is a fault within the router. The power LED also turns red when you depress the factory default reset push button, and blinks red 3 times when that button is released. However, in this case, the wireless modem router is working normally.

If the power LED turns red to indicate a router fault:

• Cycle the power to see if the router recovers.

If the power LED is still red one minute after power up:

- Cycle the power to see if the router recovers.
- Clear the router's configuration to factory defaults. This will set the router's IP address to 192.168.0.1. This procedure is explained in "Resetting to Factory Default Settings" on page 32.

If the error persists, you might have a hardware problem and should contact technical support.

### LAN or Internet Port LEDs Not On

If either the LAN LEDs or ADSL Internet LED do not light when the Ethernet connection is made, check the following:

- Make sure that the Ethernet cable connections are secure at the router and at the hub or workstation.
- Make sure that power is turned on to the connected hub or workstation.
- Be sure you are using the correct cable: when connecting the ADSL port, use the cable that was supplied with the wireless modem router. If the Internet LED is still off, this may mean that there is no ADSL service or the cable connected to the ADSL port is bad.

# **Troubleshooting the Web Configuration Interface**

If you are unable to access the router's Web Configuration interface from a computer on your local network, check the following:

- If you are using an Ethernet-connected computer, check the Ethernet connection between the computer and the router as described in the previous section.
- Make sure your computer's IP address is on the same subnet as the router. If you are using the recommended addressing scheme, your computer's address should be in the range of 192.168.0.2 to 192.168.0.254. Refer to "Preparing a Computer for Network Access" on page 37 to find your computer's IP address.
- If your computer's IP address is shown as 169.254.x.x.; it might because recent versions of Windows and MacOS generate and assign an IP address if the computer cannot reach a DHCP server. These auto-generated addresses are in the range of 169.254.x.x. If your IP address is in this range, check the connection from the computer to the router and reboot your computer.
- If your router's IP address was changed and you do not know the current IP address, clear the router's configuration to factory defaults. This will set the router's IP address to 192.168.0.1. This procedure is explained in "Resetting to Factory Default Settings" on page 32.
- Make sure your browser has Java, JavaScript, or ActiveX enabled. If you are using Internet Explorer, click Refresh to be sure the Java applet is loaded.
- Try quitting the browser and launching it again.
- Make sure you are using the correct login information. The factory default login name is **admin** and the password is **password**. Make sure that CAPS LOCK is off when entering this information.

If the router does not save changes you have made in the Web Configuration Interface, check the following:

• When entering configuration settings, be sure to click the **Apply** button before moving to another menu or tab, or your changes are lost.

• Click the Refresh or Reload button in the Web browser. The changes may have occurred, but the Web browser may be caching the old configuration.

### **Troubleshooting the ISP Connection**

If your router is unable to access the Internet, you should check the ADSL connection, then the Internet TCP/IP connection.

### **ADSL link**

If your router is unable to access the Internet, you should first determine whether you have an ADSL link with the service provider. The state of this connection is indicated with the Internet LED.

#### Internet LED Green or Blinking Green

If your ADSL Internet LED is green or blinking green, then you have a good ADSL connection. You can be confident that the service provider has connected your line correctly and that your wiring is correct.

#### **Internet LED Red**

The Internet connection failed. Disconnect all telephones on the line. If this solves the problem, reconnect the telephones one at a time, being careful to use a microfilter on each telephone. If the microfilters are connected correctly, you should be able to connect all your telephones.

If disconnecting telephones does not result in a green ADSL Internet LED, there may be a problem with your wiring. If the telephone company has tested the ADSL signal at your Network Interface Device (NID), then you may have poor quality wiring in your house.

#### **ADSL Internet LED Off**

If the ADSL Internet LED is off, disconnect all telephones on the line. If this solves the problem, reconnect the telephones one at a time, being careful to use a microfilter on each telephone. If the microfilters are connected correctly, you should be able to connect all your telephones.

If disconnecting telephones does not result in a green ADSL Internet LED the problem may be one of the following:

• Check that the telephone company has made the connection to your line and tested it.

• Verify that you are connected to the correct telephone line. If you have more than one phone line, be sure that you are connected to the line with the ADSL service. It may be necessary to use a swapper if you ADSL signal is on pins 1 and 4 of the RJ-11 jack. The Wireless ADSL2+ Modem Router uses pins 2 and 3.

### **Obtaining an Internet IP Address**

If your wireless modem router is unable to access the internet, and your Internet LED is green or blinking green, you should determine whether the wireless modem router is able to obtain a Internet IP address from the ISP. Unless you have been assigned a static IP address, your wireless modem router must request an IP address from the ISP. You can determine whether the request was successful using the browser interface.

To check the Internet IP address from the browser interface:

- 1. Launch your browser and select an external site such as http://www.netgear.com.
- 2. Access the main menu of the wireless modem router at http://192.168.0.1.
- 3. Under the Maintenance heading, select **Router Status**, and check that an IP address is shown for the Internet port. If 0.0.0.0 is shown, your wireless modem router has not obtained an IP address from your ISP.

If your router is unable to obtain an IP address from the ISP, the problem may be one of the following:

- If you have selected a login program, you may have incorrectly set the Service Name, User Name and Password. See "Troubleshooting PPPoE or PPPoA" on page 30.
- Your ISP may check for your computer's host name. Assign the computer Host Name of your ISP account to the wireless modem router in the browser-based Setup Wizard.
- Your ISP only allows one Ethernet MAC address to connect to Internet, and may check for your computer's MAC address. In this case:
  - Inform your ISP that you have bought a new network device, and ask them to use the router's MAC address; or
  - Configure your router to spoof your computer's MAC address. This can be done in the Basic Settings menu. Refer to the online help in the wireless modem router main menu.

### **Troubleshooting PPPoE or PPPoA**

The PPPoE or PPPoA connection can be debugged as follows:

- 1. Access the main menu of the router at http://192.168.0.1.
- 2. Under the Maintenance heading, select Router Status.
- 3. Click the **Connection Status** button.
- 4. If all of the steps indicate "OK" then your PPPoE or PPPoA connection is up and working.
- 5. If any of the steps indicates "Failed", you can attempt to reconnect by clicking **Connect**. The wireless modem router will continue to attempt to connect indefinitely.

If you cannot connect after several minutes, you may be using an incorrect service name, user name, or password. There also may be a provisioning problem with your ISP.

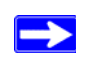

Unless you connect manually, the wireless modem router will not authenticate using PPPoE or PPPoA until data is transmitted to the network.

### **Troubleshooting Internet Browsing**

If your wireless modem router can obtain an IP address but your computer is unable to load any Web pages from the Internet:

• Your computer may not recognize any DNS server addresses.

A DNS server is a host on the Internet that translates Internet names (such as www addresses) to numeric IP addresses. Typically your ISP will provide the addresses of one or two DNS servers for your use. If you entered a DNS address during the wireless modem router's configuration, reboot your computer and verify the DNS address as described in "Preparing a Computer for Network Access" on page 37. Alternatively, you can configure your computer manually with DNS addresses, as explained in your operating system documentation.

• Your computer may not have the wireless ADSL modem router configured as its TCP/IP default gateway.

If your computer obtains its information from the wireless modem router by DHCP, reboot the computer and verify the wireless modem router address as described in "Preparing a Computer for Network Access" on page 37.

# Troubleshooting a TCP/IP Network Using the Ping Utility

Most TCP/IP terminal devices and routers contain a ping utility that sends an echo request packet to the designated device. The device then responds with an echo reply. Troubleshooting a TCP/IP network is made easy by using the ping utility in your computer.

### Testing the LAN Path to Your Router

You can ping the router from your computer to verify that the LAN path to the router is set up correctly.

#### To ping the router from a PC running Windows 95 or later:

- 1. From the Windows toolbar, click the **Start** button, and then select Run.
- 2. In the field provided, type ping followed by the IP address of the router, as in this example:

ping 192.168.0.1

3. Click OK. You should see a message like this one:

Pinging <IP address> with 32 bytes of data

If the path is working, you see this message:

```
Reply from < IP address >: bytes=32 time=NN ms TTL=xxx
```

If the path is not working, you see this message:

Request timed out

If the path is not functioning correctly, you could have one of the following problems:

- Wrong physical connections
  - Make sure the LAN port LED is on. If the LED is off, follow the instructions in "LAN or Internet Port LEDs Not On" on page 26.
  - Check that the corresponding Link LEDs are on for your network interface card and for the hub ports (if any) that are connected to your workstation and router.
- Wrong network configuration
  - Verify that the Ethernet card driver software and TCP/IP software are both installed and configured on your PC or workstation.
  - Verify that the IP address for your router and your workstation are correct and that the addresses are on the same subnet.

### Testing the Path from Your Computer to a Remote Device

After verifying that the LAN path works correctly, test the path from your PC to a remote device. From the Windows run menu, type:

PING -n 10 <IP address>

where *<IP address>* is the IP address of a remote device such as your ISP's DNS server.

If the path is functioning correctly, replies as in the previous section are displayed. If you do not receive replies:

- Check that your PC has the IP address of your router listed as the default gateway. If the IP configuration of your PC is assigned by DHCP, this information will not be visible in your PC's Network Control Panel. Verify that the IP address of the router is listed as the TCP/IP default gateway as described in "Preparing a Computer for Network Access" on page 37.
- Check to see that the network address of your PC (the portion of the IP address specified by the netmask) is different from the network address of the remote device.
- If your ISP assigned a host name to your PC, enter that host name as the Account Name in the Basic Settings menu.

### **Restoring the Default Configuration and Password**

This section explains how to restore the factory default configuration settings, changing the router's administration password to **password** and the IP address to 192.168.0.1. You can erase the current configuration and restore factory defaults in two ways:

- Use the Erase function of the Web Configuration Manager.
- Press the WPS button and Wireless button on the side of the router simultaneously. You can use this method for cases when the administration password or IP address is not known.

### **Resetting to Factory Default Settings**

You can use this method for cases when the administration password or IP address is not known.

To restore the factory default configuration settings:

- 1. Press and hold the WPS button and the Wireless button on the side of the router until the Test LED turns on (about 10 seconds).
- 2. Release the buttons and wait for the router to reboot.

# Technical Specifications and Default Configuration

This appendix provides technical specifications and factory default configuration settings for the wireless modem router.

# **General Specifications**

The following table lists technical specification for the wireless modem router.

| Network Protocol and<br>Standards<br>Compatibility | TCP/IP, DHCP, PPPoE or PPPoA, RFC 1483 Bridged or Routed<br>Ethernet, and RFC 1577 Classical IP over ATM                                                                            |
|----------------------------------------------------|----------------------------------------------------------------------------------------------------|
| Power adapter                                      | North America: 120V, 60 Hz, input<br>UK, Australia: 240V, 50 Hz, input<br>Europe: 230V, 50 Hz, input<br>Japan: 100V, 50/60 Hz, input<br>All regions (output): 12 V DC @ 1.0A output |
| Physical                                           | Dimensions: 6.9 in. x 1.1 in. x 4.7 in.<br>(175.3 mm x 27.9 mm x 119.4 mm)                                                                                                    |
|                                                    | Weight: 0.7 lbs. ( 0.3 kg)                                                                                                    |
| Environmental                                      | Operating temperature: 0° to 40° C (32° to 104° F)                                                                                                    |
|                                                    | Operating humidity: 90% maximum relative humidity, noncondensing                                                                                                    |
| Regulatory compliance                              | Meets requirements of: FCC Part 15 Class B; VCCI Class B; EN 55 022 (CISPR 22), Class B                                                                                             |
| Interface specifications                           | LAN: 10BASE-T or 100BASE-Tx, RJ-45                                                                                                    |
|                                                    | WAN: ADSL, Dual RJ-11, pins 2 and 3<br>T1.413, G.DMT<br>ITU Annex A or B (ITU Annex A and ITU Annex B are separate models.<br>The same unit cannot do both.)                        |

# **Default Configuration**

You can use the reset button located on the rear panel of your Wireless ADSL2+ Modem Router to reset all settings to their factory defaults. This is called a hard reset. To perform a hard reset, push and hold the reset button for three seconds. Your Wireless ADSL2+ Modem Router will return to the factory configuration settings shown in the table below.

| Table 2. | Factory Default Configuration Settings |
|----------|----------------------------------------|
|----------|----------------------------------------|

| Feature             |                                                      | Default Behavior                                          |
|---------------------|------------------------------------------------------|-----------------------------------------------------------|
| Router Login        |                                                      |                                                           |
| ι                   | User login URL                                       | http://www.routerlogin.net or http://www.routerlongin.com |
| l                   | User name (case sensitive)                           | admin                                                     |
| I                   | Login password (case sensitive)                      | password                                                  |
| Internet Connection |                                                      |                                                           |
| ١                   | WAN MAC address                                      | Use default address                                       |
| ١                   | WAN MTU size                                         | 1500                                                      |
| F                   | Port Speed                                           | AutoSense                                                 |
| Local Network (LAN) |                                                      |                                                           |
| I                   | Lan IP                                               | 192.168.0.1                                               |
| :                   | Subnet mask                                          | 255.255.255.0                                             |
| [                   | DHCP server                                          | Enabled                                                   |
| [                   | DHCP starting IP address                             | 192.168.0.2                                               |
|                     | DHCP ending IP address                               | 192.168.0.254                                             |
| [                   | DMZ                                                  | Disabled                                                  |
| -                   | Time zone                                            | GMT                                                       |
| t                   | Time zone adjusted for daylight saving time          | Disabled                                                  |
| Firewall            |                                                      |                                                           |
| l                   | Inbound (communications coming in from the Internet) | Disabled (except traffic on port 80, the http port)       |
| (<br>t              | Outbound (communications going out to the Internet)  | Enabled (all)                                             |
| 5                   | Source MAC filtering                                 | Disabled                                                  |

| Feature  |                           | Default Behavior                                              |  |
|----------|---------------------------|---------------------------------------------------------------|--|
| Wireless |                           |                                                               |  |
|          | Wireless communication    | Enabled                                                       |  |
|          | SSID name                 | NETGEAR                                                       |  |
|          | Security                  | Disabled                                                      |  |
|          | Broadcast SSID            | Enabled                                                       |  |
|          | Transmission speed        | Auto <sup>a</sup>                                             |  |
|          | Country/region            | United States (in North America; otherwise, varies by region) |  |
|          | RF channel                | 11 until the region is selected                               |  |
|          | Operating mode            | 54 Mbps                                                       |  |
|          | Data rate                 | Best                                                          |  |
|          | Output power              | Full                                                          |  |
|          | Access point              | Enabled                                                       |  |
|          | Authentication type       | Open system                                                   |  |
|          | Wireless card access list | All wireless stations allowed                                 |  |

 Table 2.
 Factory Default Configuration Settings (continued)

a. Maximum Wireless signal rate derived from IEEE Standard 802.11 specifications. Actual throughput will vary. Network conditions and environmental factors, including volume of network traffic, building materials and construction, and network overhead, lower actual data throughput rate.

# **Related Documents**

This appendix provides links to reference documents you can use to gain a more complete understanding of the technologies used in your NETGEAR product.

| Document                                   | Link                                                              |
|--------------------------------------------|-------------------------------------------------------------------|
| Internet Networking and TCP/IP Addressing  | http://documentation.netgear.com/reference/enu/tcpip/index.htm    |
| Wireless<br>Communications                 | http://documentation.netgear.com/reference/enu/wireless/index.htm |
| Preparing a Computer for<br>Network Access | http://documentation.netgear.com/reference/enu/wsdhcp/index.htm   |
| Virtual Private<br>Networking (VPN)        | http://documentation.netgear.com/reference/enu/vpn/index.htm      |
| Glossary                                   | http://documentation.netgear.com/reference/enu/glossary/index.htm |

## **Registration and Certifications**

#### Product Registration, Support, and Documentation

Register your product at *http://www.NETGEAR.com/register*. You must register before you can use our telephone support service. Product updates and Web support are always available by going to: *http://kbserver.netgear.com/*.

Setup documentation is available on the CD, on the support website, and on the documentation website. When the wireless modem router is connected to the Internet, click the KnowledgeBase link to view support information or click the Documentation link to view the online *User Manual* for this wireless modem router.

#### Maximum Wireless Signal Rate Derived from IEEE Standard 802.11 Specifications

Actual data throughput will vary. Network conditions and environmental factors, including volume of network traffic, building materials and construction, and network overhead, lower actual data throughput rate.

#### Federal Communications Commission (FCC) Compliance Notice: Radio Frequency Notice

This equipment has been tested and found to comply with the limits for a Class B digital device, pursuant to part 15 of the FCC Rules. These limits are designed to provide reasonable protection against harmful interference in a residential installation. This equipment generates, uses, and can radiate radio frequency energy and, if not installed and used in accordance with the instructions, may cause harmful interference to radio communications. However, there is no guarantee that interference will not occur in a particular installation. If this equipment does cause harmful interference to radio or television reception, which can be determined by turning the equipment off and on, the user is encouraged to try to correct the interference by one or more of the following measures:

- Reorient or relocate the receiving antenna.
- Increase the separation between the equipment and receiver.
- Connect the equipment into an outlet on a circuit different from that to which the receiver is connected.
- Consult the dealer or an experienced radio/TV technician for help.

Free Manuals Download Website <u>http://myh66.com</u> <u>http://usermanuals.us</u> <u>http://www.somanuals.com</u> <u>http://www.4manuals.cc</u> <u>http://www.4manuals.cc</u> <u>http://www.4manuals.cc</u> <u>http://www.4manuals.com</u> <u>http://www.404manual.com</u> <u>http://www.luxmanual.com</u> <u>http://aubethermostatmanual.com</u> Golf course search by state

http://golfingnear.com Email search by domain

http://emailbydomain.com Auto manuals search

http://auto.somanuals.com TV manuals search

http://tv.somanuals.com